# **SWIM – Access to Care**

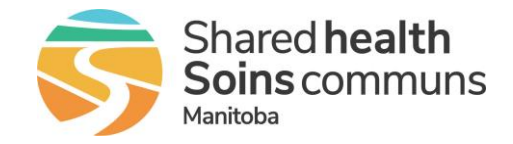

## **Dashboard Overview**

#### Quick Reference Guide

Interactive dashboard that provides an at a glance overview of the provider's case status(s)

| Dashboard            |                                                                                                    |
|----------------------|----------------------------------------------------------------------------------------------------|
| 1. Find a Patient    | <ul> <li>Search for patients already on the wait list.</li> <li>Search by:         <ul> <li>Novari ID</li> <li>HCN (PHIN)</li> <li>Name</li> <li>Phone Number</li> </ul> </li> </ul>                                                                                                    |
| 2. Task List         | <ul> <li>The Task List aggregates the most pressing tasks into a centralized list.</li> <li>Only tasks with something to deal with are displayed.</li> <li>Selecting a task navigates to its task list</li> </ul>                                                                                                    |
| 3. Block Utilization | <ul> <li>The Block Utilization area provides a high-level view of the slate blocks that have been created. Each block shows the Care Venue, how full a slate is by percentage and whether the block has been submitted (green) or is unsubmitted (red)</li> <li>The yellow highlight indicates the next three weeks after today's date</li> <li>Clicking on any block opens the calendar page to view the patients, make changes, or add patients to the block</li> </ul> |

## SWIM – Access to Care

## **Dashboard Overview**

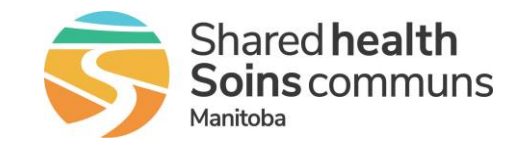

#### Quick Reference Guide

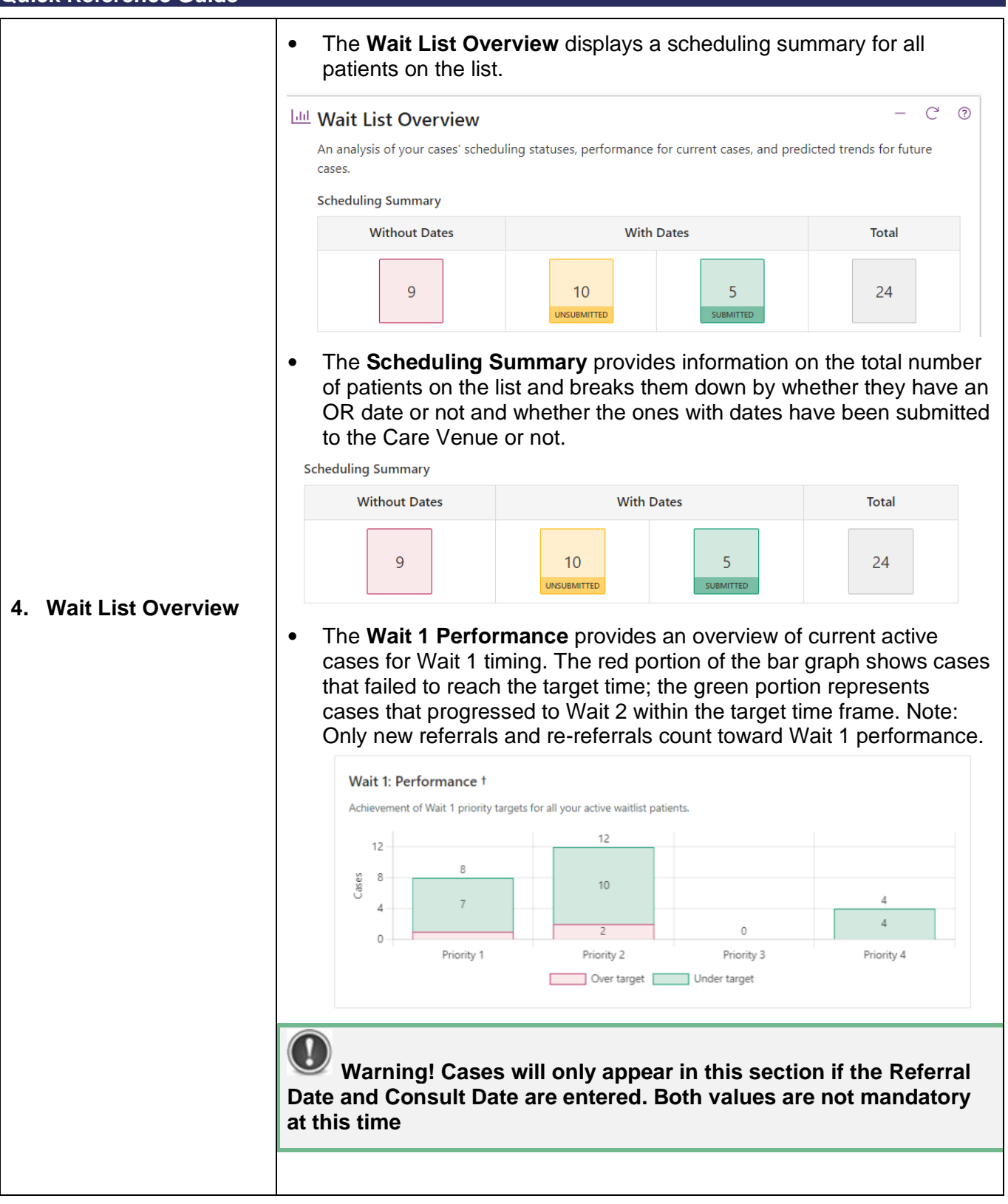

# SWIM – Access to Care

## **Dashboard Overview**

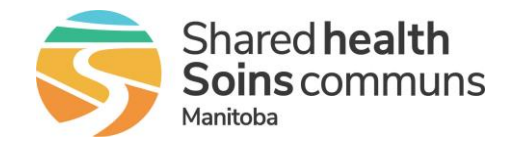

**Quick Reference Guide** The Wait 2 Performance displays a graph, based on the decision to • treat date, indicating the time the patient has been on the wait list and the priority score that has been given to the patient. Click on an area of the pie graph to open to a list of those patients in that section Wait 2: Performance ‡ Total  $\sim$ Patients currently waiting 16.7% 20.0% Over Target (20.0% / 6 patients) Patients on Hold (13.3% / 4 patients) 13.3% Within Target (50.0% / 15 patients) 50.0% Approaching Target (16.7% / 5 patients) Red – Cases over target. Yellow – Cases with less than 21 days to target Green - Cases with greater than 21 days to target Grey - Cases that are currently on hold Wait 2: Percentage of Cases Completed within Provincial Wait Time Targets The Wait 2 Percentage of • **Cases Completed within Provincial Wait Time Targets** displays the completion percentage of cases within the target by month, for the past 10 months The Wait 2: Median Wait Time is a • general summary of Wait 2 provided 106 days Hide details in the form of a calculated **Median** Priority Days Wait Time and a Wait Time Trend. [90] -64.5 The Median Wait Time can be [25] 102 expanded to provide a breakdown (182) by priority. The Trend compares your performance last month to the preceding 9 months